## **Google Email (Gmail) Signature Instructions**

**Step 1.** Take your copied signature and go into Gmail. In Gmail, you may see a Machine Bearing icon on the upper right hand side. In the drop down menu, go to Settings.

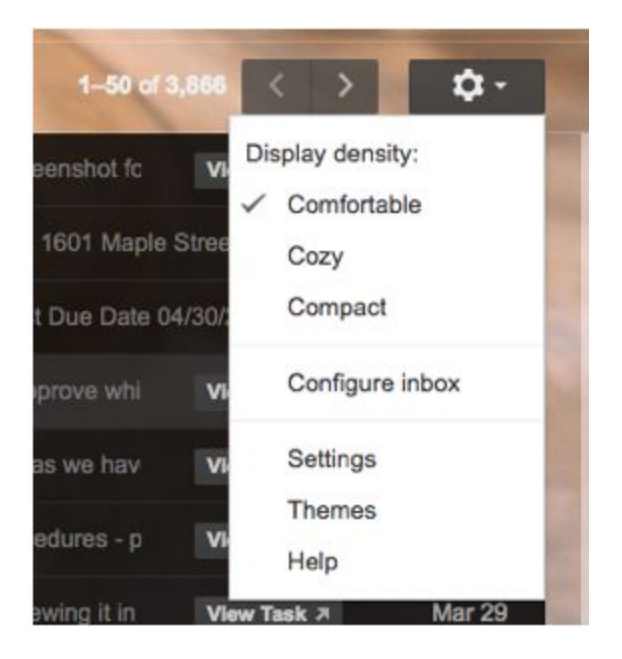

**Step 2.** Scroll down to the Signature section in Settings and paste your copied text in the large box. Once pasted, scroll to the bottom and hit Save Changes.

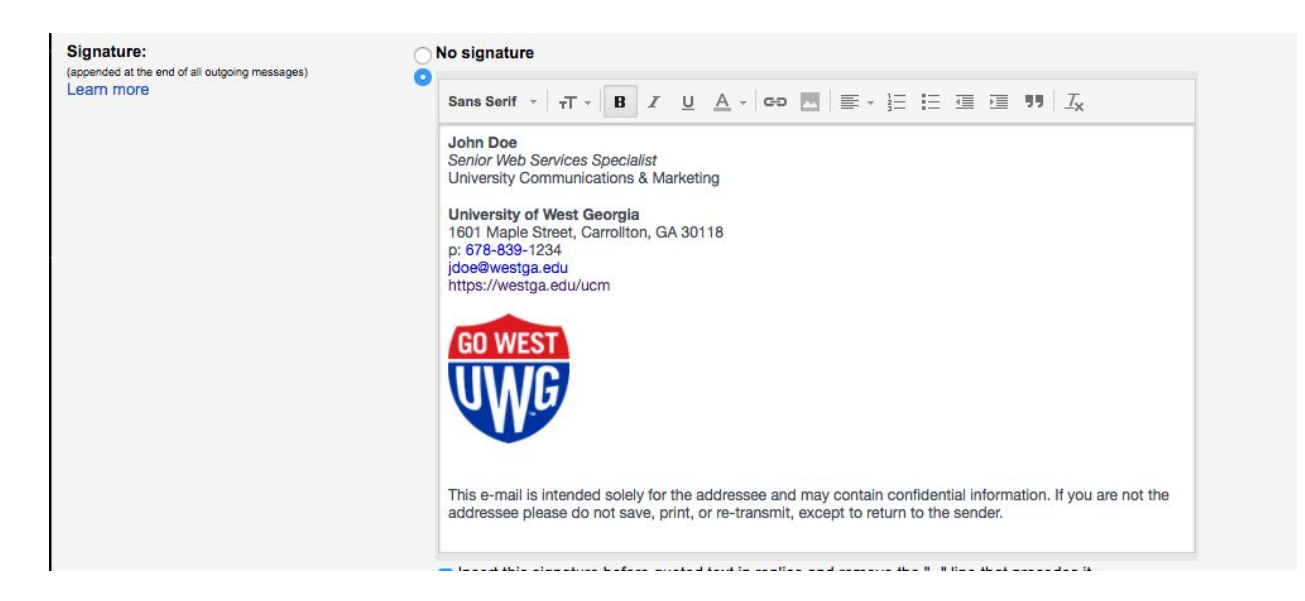

## **Outlook Email Signature Instructions for Mac**

Step 1. In Outlook, click New Email in the top right of the application.

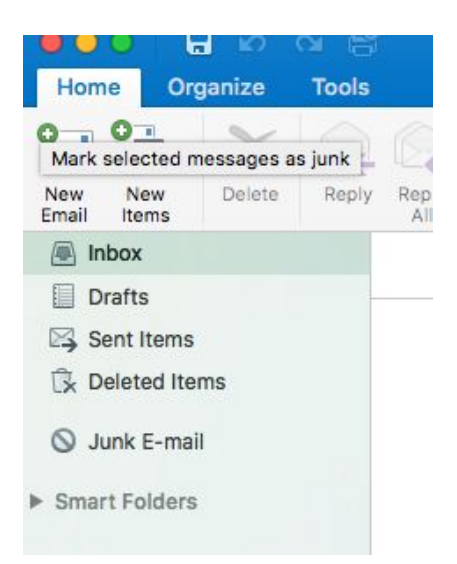

Step 2. Under Message, click Signature, then click Edit Signatures.

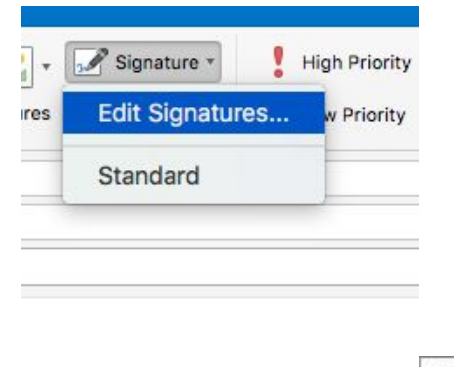

Step 3. Click Add a signature

Step 4. A new signature appears under Signature Name with the name Untitled.

| Signature name | Signature |
|----------------|-----------|
| Standard       |           |
| Untitled       |           |
|                |           |
|                |           |
|                |           |
|                |           |
| + -            |           |

**Step 5.** Double-click Untitled, and then type a name for the signature. This name does not appear in the signature in your messages; it is only for your reference.

| Signature name | Signature |
|----------------|-----------|
| Standard       |           |
| John Doe       |           |
|                |           |
|                |           |
|                |           |
|                |           |

**Step 6.** In the right window pane, paste in the signature copied from the UWG E-Signature page.

| Signature name | Signature                               |
|----------------|-----------------------------------------|
| Standard       | John Doe                                |
| John Doe       | Web Specialist                          |
|                | Communications & Marketing              |
|                | University of West Georgia              |
|                | 1601 Maple Street, Carrollton, GA 30118 |
|                | p: 678-839-1234                         |
| + -            | idoe@westaa edu                         |

**Step 8.** Under Choose default signature, make sure New Messages and Replies/Forwards have the new email signature we created.

| orginator o marrie                                    | Signature                                                                                                    |
|-------------------------------------------------------|----------------------------------------------------------------------------------------------------|
| Standard<br>John Doe<br>+ -<br>ose default signature: | John Doe<br>Web Specialist<br>Communications & Marketing<br>University of West Georgia<br>1601 Maple Street, Carrollton, GA 30118<br>p: <u>678-839-1234</u> |
|                                                       | John Doe                                                                                                    |
| Account:                                              |                                                                                                    |
| Account:<br>New messages:                             | John Doe                                                                                                    |

**Step 9.** Close the Signature box.

## **Outlook Email Signature Instructions for Windows**

Step 1. In Outlook, click New E-mail in the top left of the application.

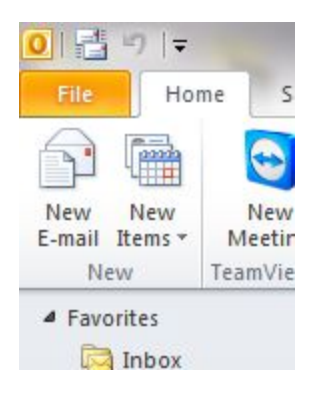

Step 2. Under the Message tab, click Signature followed by Signatures.

| Q                         |                  | Z              | 5                      | t          |
|---------------------------|------------------|----------------|------------------------|------------|
| Attach Attac<br>File Item | Attach<br>Item * | Signature<br>* | Attach F<br>Adobe Send | ile<br>d d |
|                           | Includ           | <u>S</u> ign   | atures                 | d          |

Step 3. Click New and name the signature. Click OK.

| E-mail Signature                         | Personal Stationery |                                                                                                    |
|------------------------------------------|---------------------|----------------------------------------------------------------------------------------------------|
| Sele <u>c</u> t signature t              | o edit              | Choose default signature                                                                                                    |
| Delete                                   | New                 | E-mail account:                                                                                                    |
| Edi <u>t</u> signature<br>Calibri (Body) | <u>v</u> 11 v B     | Image: New Signature Image: Signature   Image: Image: Imag |

Step 4. Select the new signature so it is highlighted as seen below.

| <u>E</u> -mail Signature                 | Personal Station | hery  |           |                                               |
|------------------------------------------|------------------|-------|-----------|-----------------------------------------------|
| Select signature to                      | o edit           |       |           | Choose default                                |
| e-signature tuti                         | orial            |       | *         | E-mail accour<br>New message<br>Replies/forwa |
| Delete                                   | New              | Save  | Rename    |                                               |
| Edi <u>t</u> signature<br>Calibri (Body) | • 11 •           | B I U | Automatic |                                               |

Step 5. Paste your signature into the text field. Click OK.

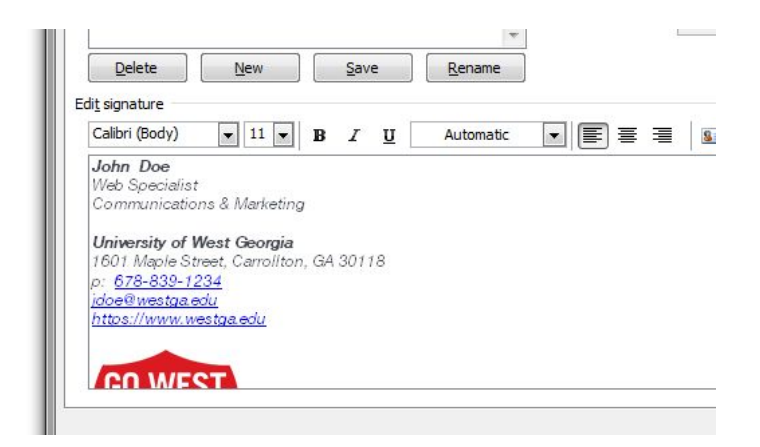

**Step 6.** After composing an e-mail under the Message tab, click Signature followed by your new signature to insert your signature.

|                  |                      | <b>F</b> •                         |     |
|------------------|----------------------|------------------------------------|-----|
|                  |                      | SI.                                |     |
| Attach<br>Item * | Signature            | Attach File via<br>Adobe Send & Tr | acl |
| Includ           | e-signature tutorial |                                    | cl  |
|                  | Signatures           |                                    |     |